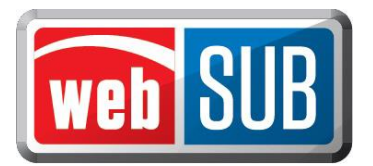

## **New User Login**

After a new user is added in webSUB, they will receive three emails. The first e-mail will provide the user's login name, the second email will provide their temporary password, and the third Welcome email will provide a link to the webSUB Login page.

Example of first email:

| 🛛 🖬 🕤 🖸 🕇 🦊 🕫 TxDMV User Account Created - Part 1 - Message (HTML)                                                                                                    | ? 🖻 — 🗗 🗙                                                          |
|----------------------------------------------------------------------------------------------------|--------------------------------------------------------------------|
| FILE MESSAGE McAfee E-mail Scan                                                                                                    |                                                                    |
| Image: Constraint of the second second se | ss * Mark Unread<br>Note<br>ons * Follow Up * Follow Up * Select * |
| Delete Respond Quick Steps 12 Move                                                                                                    | Tags 🕫 Editing Zoom 🔨                                              |
| Thu 1/19/2017 9:25 AM<br>no-reply@txdmv.gov<br>TxDMV User Account Created - Part 1<br>To Koul, Amrita (Contractor)<br>Hello Amrita Koul,<br>A new TxDMV[user account has been created for you.<br>Your user name is: AKOUL<br>For security reasons, your password will arrive in a separate email. Once you have your username and password,<br>to change your password the first time you log into the system.                                                                                                    | you should log into the application. You will be require           |

## Example of second email:

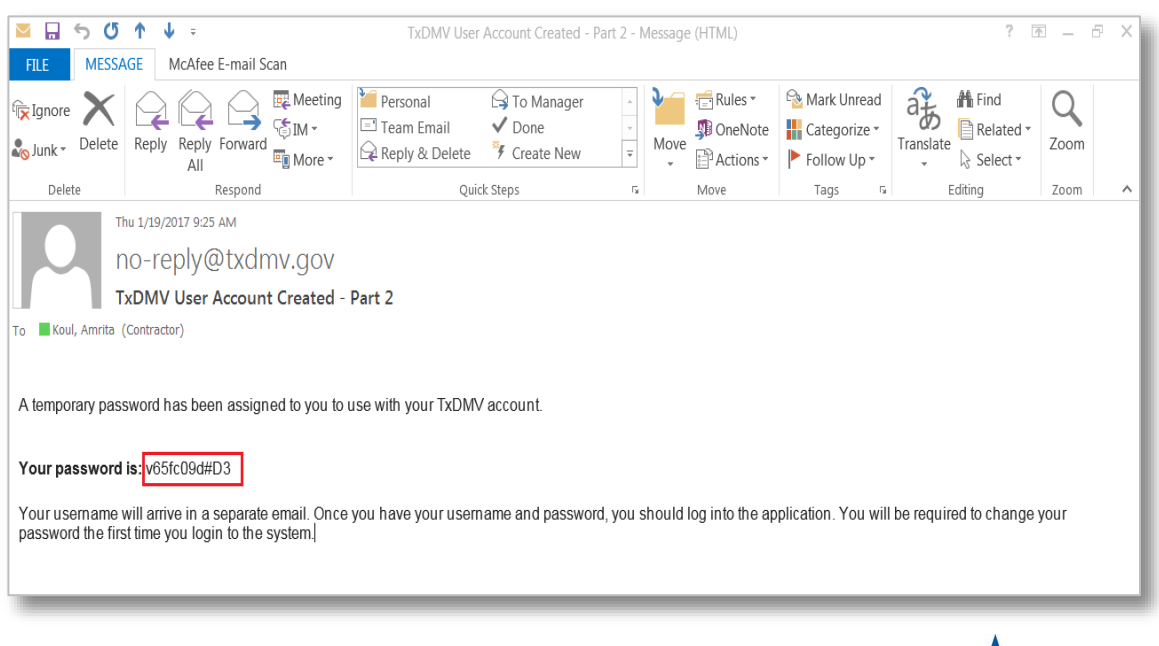

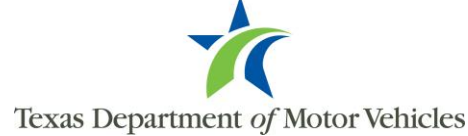

## Example of third email:

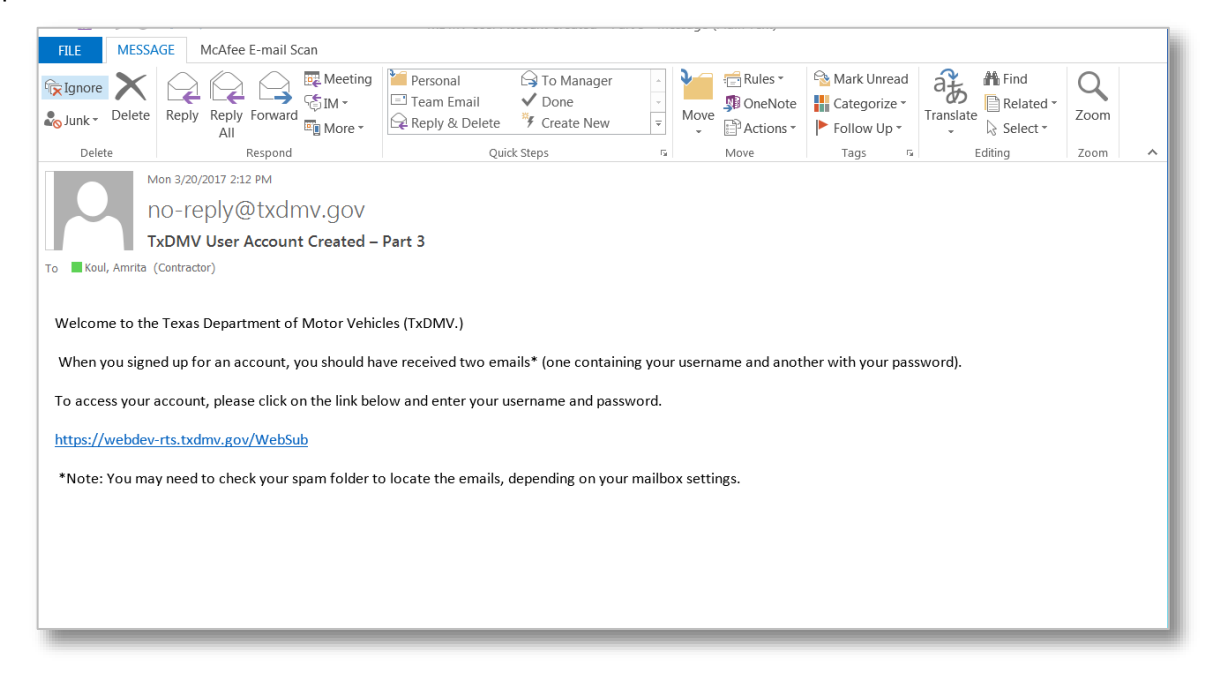

The following will assist a user when initially logging into webSUB:

1. Select the link provided in the third (Welcome) email. Enter the Username (from the first email), and the user's temporary password (from the second email) and click "Login."

| 1 | Texas Department of Motor Vehicles<br>HELPING TEXANS GO. HELPING TEXAS GROW.<br>Login<br>Password C<br>Login<br>EnglePassed<br>VeeSub 16.7 - Thursday March 16.2017<br>* required fields |
|---|----------------------------------------------------------------------------------------------------|
|   | IXDM/gov   Contact Us   Disclaimer   System Requirements<br>Copyright 2016. Texas Department of Motor Vehicles. 4000 Jackson Ave., Austin, TX 78731. All Rights Reserved.                |

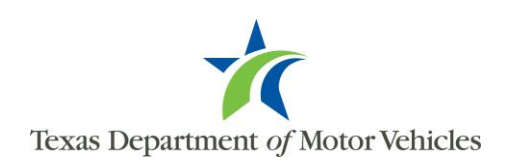

2. The webSUB Home page will appear. To create a new password click "Change Password".

|                  | web SUB                                                   | Logged in as<br>User |
|------------------|-----------------------------------------------------------|----------------------|
|                  | WebSub Ho                                                 | me                   |
| Actions          | To begin, make a selection from the Actions list.         |                      |
| Navigation       | This WebSub application session began at 03/15/2017 11:01 | АМ                   |
| Home             |                                                           |                      |
| Change Password  | Your WebSub account was last logged onto at 03/15/2017 1  | 1:00 AM.             |
| Logout           | Your WebSub account was unsuccessfully logged onto at 03  | 3/13/2017 11:39 AM.  |
| Registration     |                                                           |                      |
| Manage Batches   |                                                           |                      |
| Inquiry          |                                                           |                      |
| Administration   |                                                           |                      |
| Manage Locations |                                                           |                      |
| Help             |                                                           |                      |
| Support          |                                                           |                      |
|                  |                                                           |                      |
|                  |                                                           |                      |

3. Enter the user's temporary password in the "Current Password" field.

| Change                                                                                         | Password                                                                                   |
|------------------------------------------------------------------------------------------------|--------------------------------------------------------------------------------------------|
| Current Password *<br>New Password *<br>Confirm Password *                                     |                                                                                            |
| Password must be at least 8 char<br>1 special character.<br>Special characters include: \$ & + | Change Password<br>racters long and contain 1 uppercase, 1 numeric, and<br>, ; ; ; = ? @ # |

4. Create a new password and enter it in the "New Password" field. Confirm the new password by entering the new password again in the "Confirm Password" field, and click "Change Password." A new page will appear stating the password has been successfully changed.

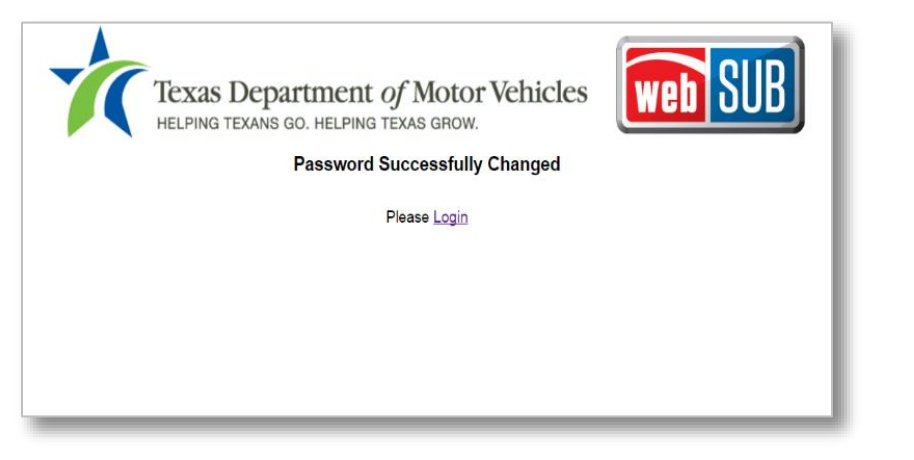

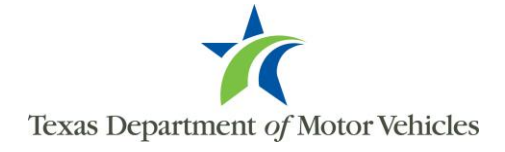

Users can change their password at any time by accessing the "Forgot Password" link on the webSUB Login Page, and following the steps below:

1. Click "Forgot Password."

| Texas Department of Motor Vehicles<br>HELPING TEXANS GO. HELPING TEXAS GROW. | web SUB |
|------------------------------------------------------------------------------|---------|
| Login                                                                        | I       |
| Username *<br>Password *                                                     |         |
| Login<br>Eorgot Password<br>WebSub 16.7 - Thursday February 23 2017          |         |
| * required fields                                                            |         |
|                                                                              |         |

2. The Forgot Password page will appear. Enter the user's Username and click on "Reset Password". You will receive an email with a Forgot Password link. This email will be sent to the existing email address associated with the user.

| Texas Department of Motor Vehi<br>HELPING TEXANS GO. HELPING TEXAS GROW. | icles web SUB |
|--------------------------------------------------------------------------|---------------|
| Username* AKOUL<br>Reset Password Cancel                                 |               |
|                                                                          |               |

3. Click on the link within the email, and it will take you to a page where you can change your password.

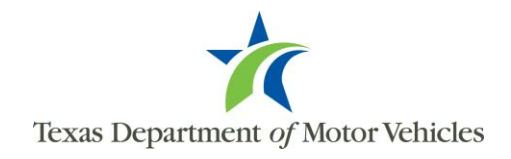

4. Enter your new password in the "New Password" field, then reenter it again in the "Confirm Password" field and click "Change Password". A new page will appear stating the password has been successfully changed.

| Ń | Texas Department (<br>HELPING TEXANS GO. HELPING T | of Motor Vehicles | web SUB |
|---|----------------------------------------------------|-------------------|---------|
|   | Chai<br>New Password *<br>Confirm Password *       | hange Password    |         |

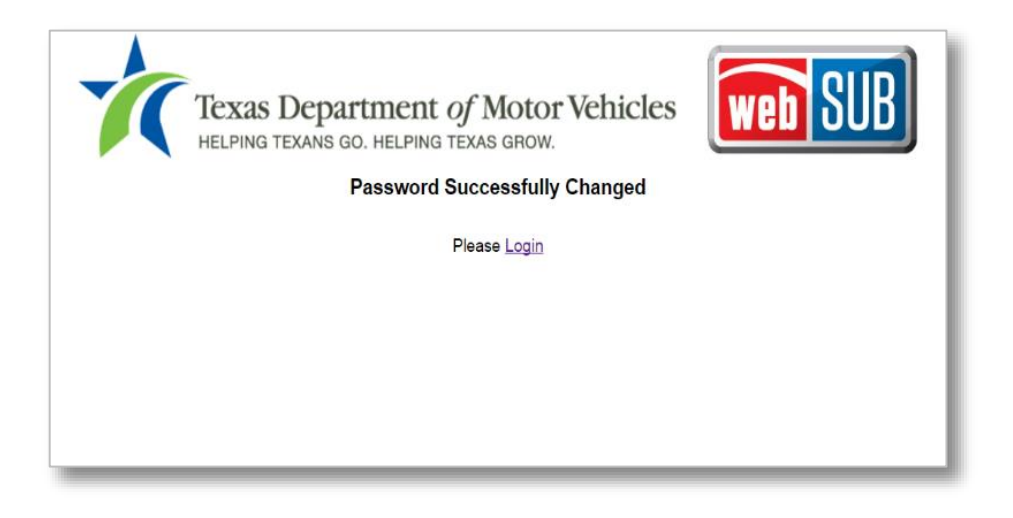

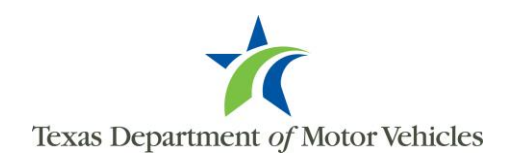

Passwords are set to expire every 97 days. If a user's password has expired upon logging into webSUB, they will be redirected to the Change Password page. They may update their password by following the steps below:

1. Within the Change Password page, enter the user's current password in the "Current Password" field.

| 1 | Texas Department of Motor Vehicles                                                                                                    |
|---|----------------------------------------------------------------------------------------------------|
|   | Your password has expired. Please change your password.                                                                                                    |
|   | Current Password *                                                                                                    |
|   | New Password *                                                                                                    |
|   | Confirm Password *                                                                                                    |
|   | Change Password Cancel Password must be at least 8 characters long and contain 1 uppercase, 1 numeric, and 1 special character. Special characters include: \$ & + , ;; = ? @ # |

2. Create a new password and enter it in the "New Password" field. Confirm the new password by entering the new password again in the "Confirm Password" field, and click "Change Password." A new page will appear stating the password has been successfully changed.

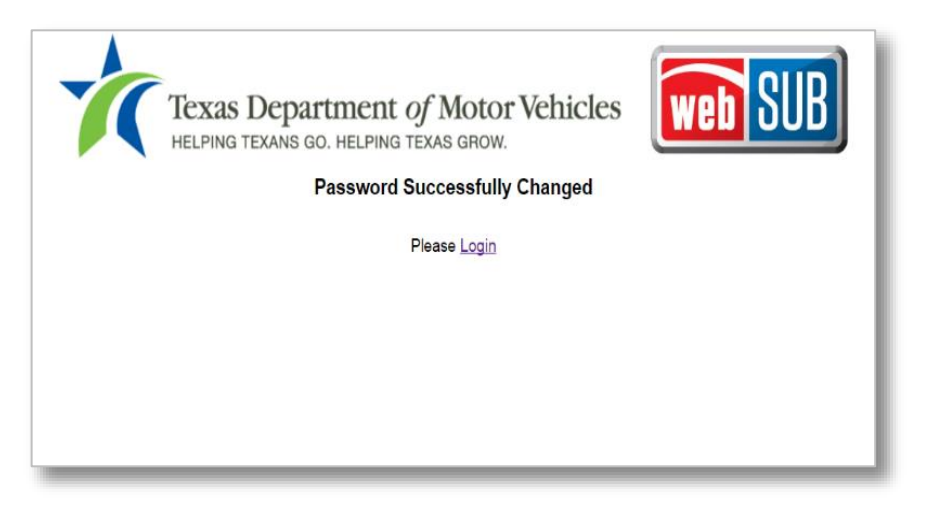

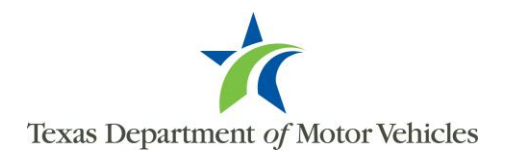